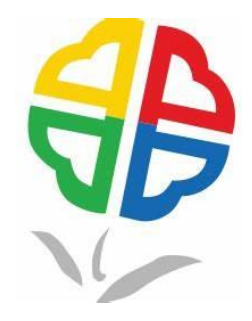

## 新北市政府 新冠肺炎COVID-19疫苗接種預約系統 民眾預約接種操作說明

# 新北市政府資訊中心

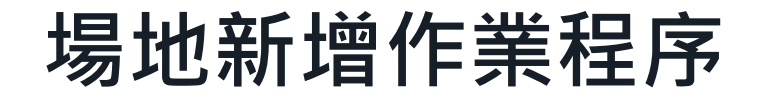

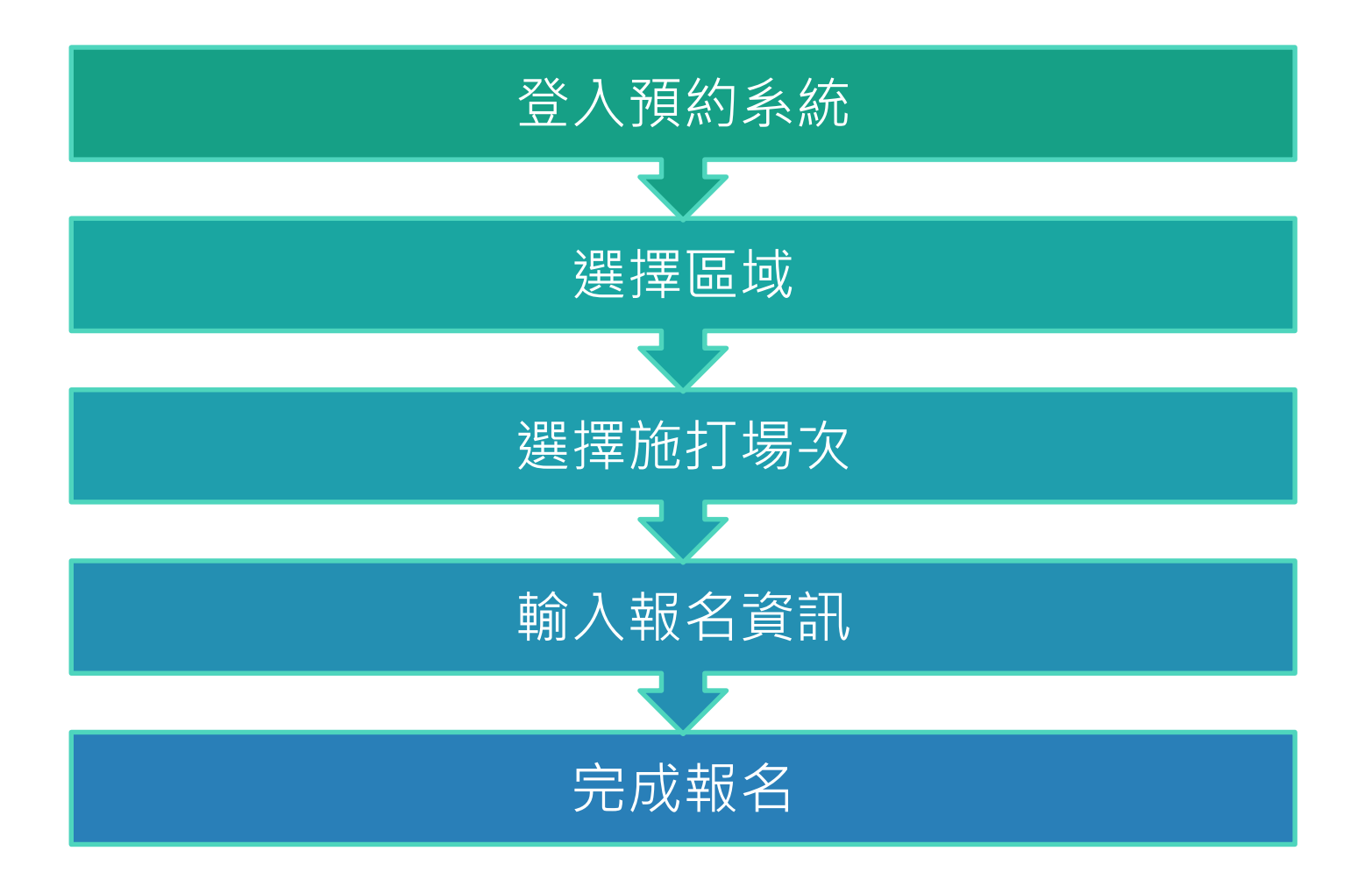

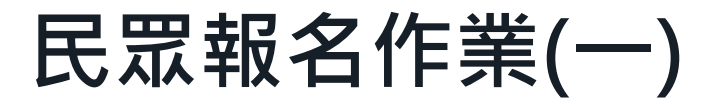

#### 預約報名網址:<u>https://vacbooking.ntpc.gov.tw/</u>

預約:進入預約

預約查詢:已報名完成,可以透過此項功能查詢

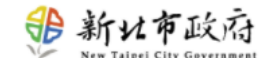

個人設定 >

🎲 新北市政府 New Taipei City Government

#### 新北市政府新冠肺炎COVID-19疫苗接種預約系統

#### 預約資格:

1. 本市列冊第1-3類人員。

2. 本市列冊第5類,本市列冊社區、居家式及身障機構服務照服員。

3. 不分戶籍75歲以上長者(民國35年12月31日前出生)、65歲以上原住民(民國45年12月31日前出生)。

4. 不分戶籍孕婦(<u>請先與產檢醫師諮詢,並攜帶孕婦健康手冊</u>)。

#### 注意事項:

1.因中央疫情指揮中心分配疫苗數量有限,每人僅能預約1次(無法重複登記)。

2. <u>提醒您報到現場會確認您的身份,身份不符者無仍無法施打</u>,為免浪費您的寶貴時間,未符身份者請勿線上預約。

3.請牢記您所登記之施打地點,並依預約之日期及時間到場接種疫苗,若未依規定之日期到場接種,則視同放棄接種資格。

4.前往接種前請戴口罩並攜帶健保卡及身分證明文件,至接種地點需遵守特約醫事機構現場規範。

5.目前衛生所僅提供AZ疫苗。

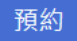

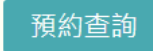

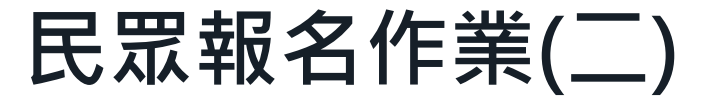

#### 點選[預約] 前台提供民眾可以根據地區分類尋找預約接種站的預約報名表 (注意事項:如前已有成功完成預約接種民眾、 將無法重覆預約其它接種場次,如欲改預約其他時間或接種場所, 請先至預約查詢頁面查詢後,使用取消預約功能,完成取消預約作業)

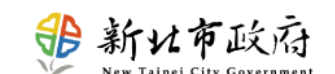

個人設定 ~ 接種報名系統 » 施打區列表 板橋區(已額滿) 中和區(已截止) 新莊區(已截止) 土城區 汐止區 鶯歌區 (已截止) 淡水區 (已截止) 五股區(已額滿) 林口區 (已截止) 深坑區 (已截止) 坪林區 (已截止) 石門區 (已截止)

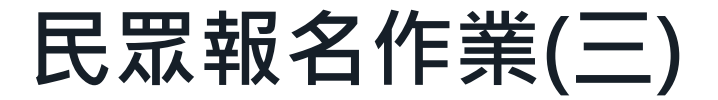

依照選擇地區顯示該地區所有接種站列表及接種站 資訊,民眾可點選適當時段報名表,點選該表的我 要報名按鈕進行報名預約作業。

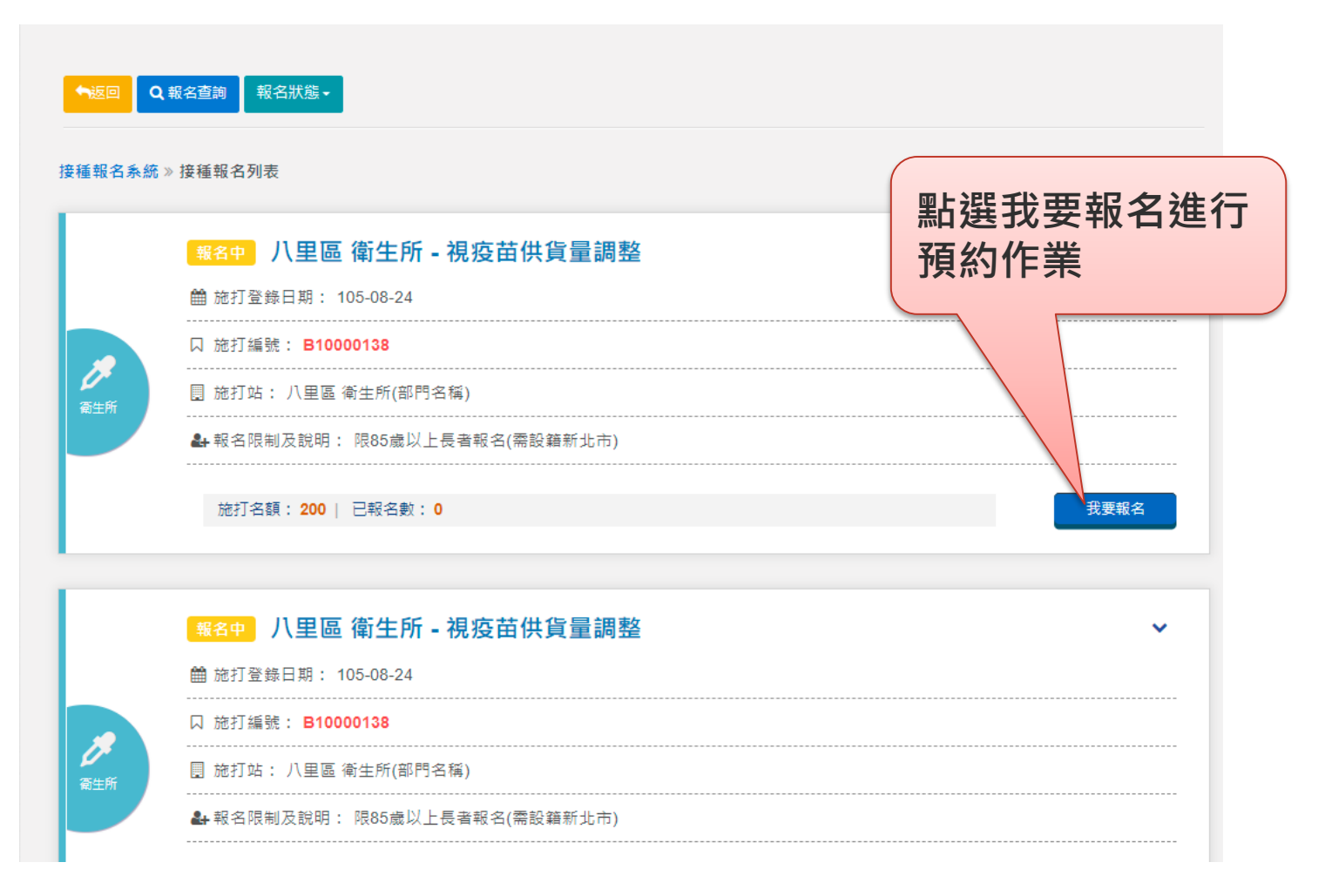

## 民眾報名作業(四)

#### 民眾填入身分證字、出生日期、姓名、性別、手機號碼等 資訊,完成預約作業後,系統發送簡訊通知。

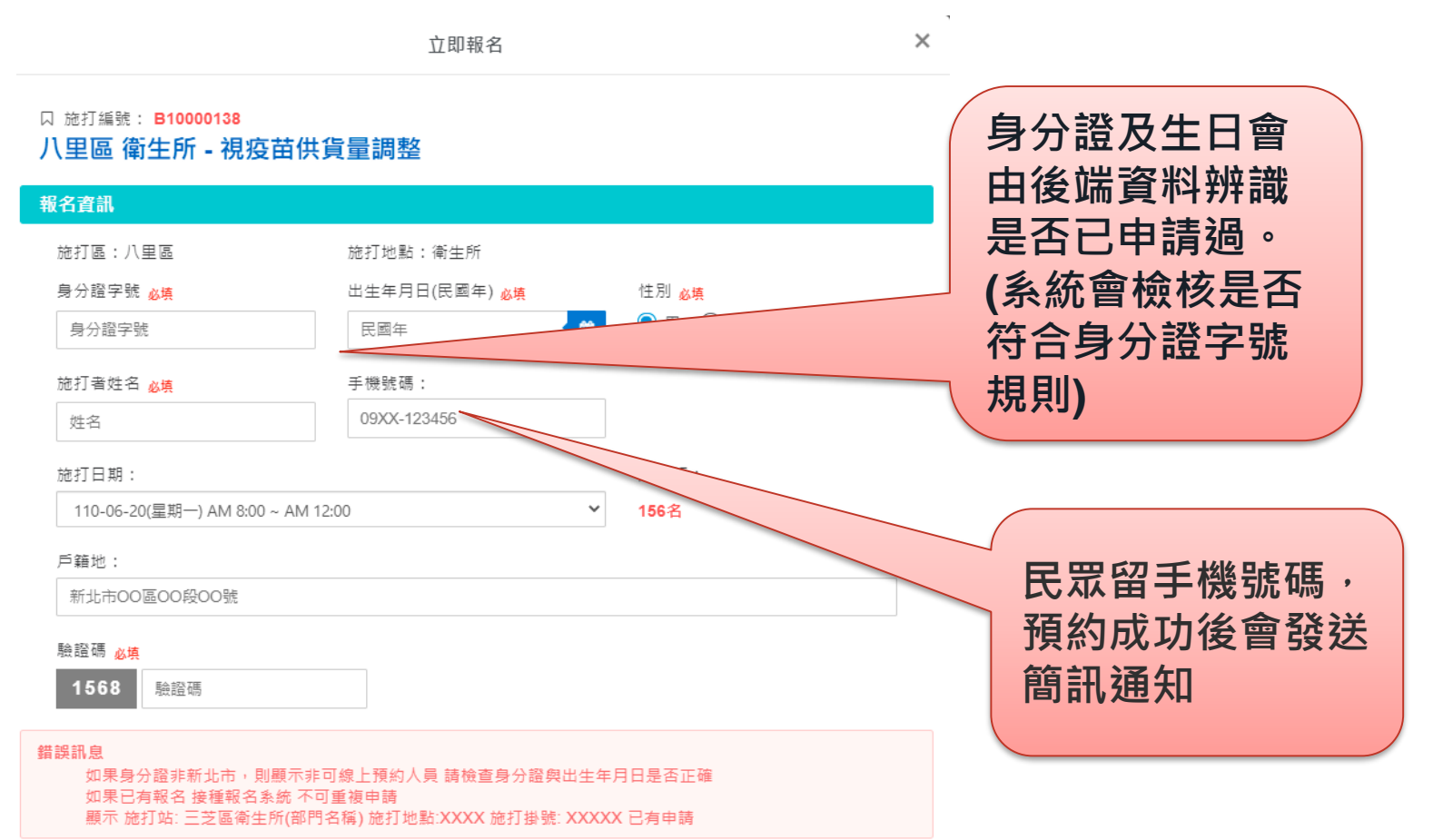

### 民眾報名作業(五)

## 完成預約報名作業民眾,手機會收到成功預約簡訊通知,請記得預約施打時間,到指定接種地址(場所)施打疫苗。

|    | 報名訊息                                                   | × |
|----|--------------------------------------------------------|---|
| ۵  | 口 施打掛號: <b>正取 00001 tim.chen 31-01-01</b>              |   |
|    | 圓 施打區名稱: 測試區(請勿報名) 測試施打站                               |   |
| (  | ♀ 施打地址: test                                           |   |
| (  | ❹ 施打時間: 110-06-30(三) AM 08:00 ~ PM 05:00               |   |
| ł  | 💄 承辦人員: 測試區(請勿報名) 測試施打站 新北市政府09 🛛 📞 聯絡電話: 02-9999-9999 |   |
|    |                                                        |   |
|    |                                                        |   |
| 關閉 |                                                        |   |

# 民眾報名查詢及取消(一)

預約報名網址:<u>https://vacbooking.ntpc.gov.tw/</u> 方法1:點選預約查詢,進行報名查詢

| <b>設新北市</b> 政府<br>New Talpel City Government                                                                                                    | 新北市政府<br>New Talpel City Government         |                                   | 輸入<br>被施打者姓名、身分證字<br>號、出生年月日及驗證碼<br>查詢預約資料 |
|----------------------------------------------------------------------------------------------------|---------------------------------------------|-----------------------------------|--------------------------------------------|
|                                                                                                    | 接種報名系統 » 報名查詢                               |                                   |                                            |
|                                                                                                    | 被施打者姓名 <sub>必填</sub>                        | 身分證字號 <sub>必填</sub>               | 出生年月日必填                                    |
| · · · · · · · · · · · · · · · · · · ·                                                                                                    | 姓名                                          | 身分證字號                             | 31-01-01                                   |
| <ol> <li>1. 本市列冊第1-3類人員。</li> <li>2. 本市列冊第5類,本市列冊</li> <li>3. 不分戶籍75歲以上長者(目</li> <li>4. 不分戶籍孕婦(<u>請先與產榜</u></li> <li>注意事項:</li> <li>1.因中央疫情指揮中心分配;</li> <li>2. 提醒你報到現場會確認你</li> </ol> | 驗證碼 <sub>必填</sub><br>8724 驗證碼<br>搜尋 返回      |                                   |                                            |
| 3.請牢記您所登記之施打地點,並<br>4.前往接種前請戴口罩並攜帶健係<br>5.目前衛生所僅提供AZ疫苗。                                                                                                    | 2<br>依預約之日期及時間到場接種疫<br>天友身分證明文件,至接種地點<br>預約 | 至前,若未依規定之日期到場接;<br>許需遵守特約醫事機構現場規範 | 種,則視同放音接種資格。                               |

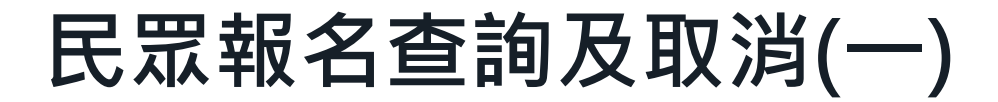

#### 方法2:提供民眾查詢已完成預約資訊查詢

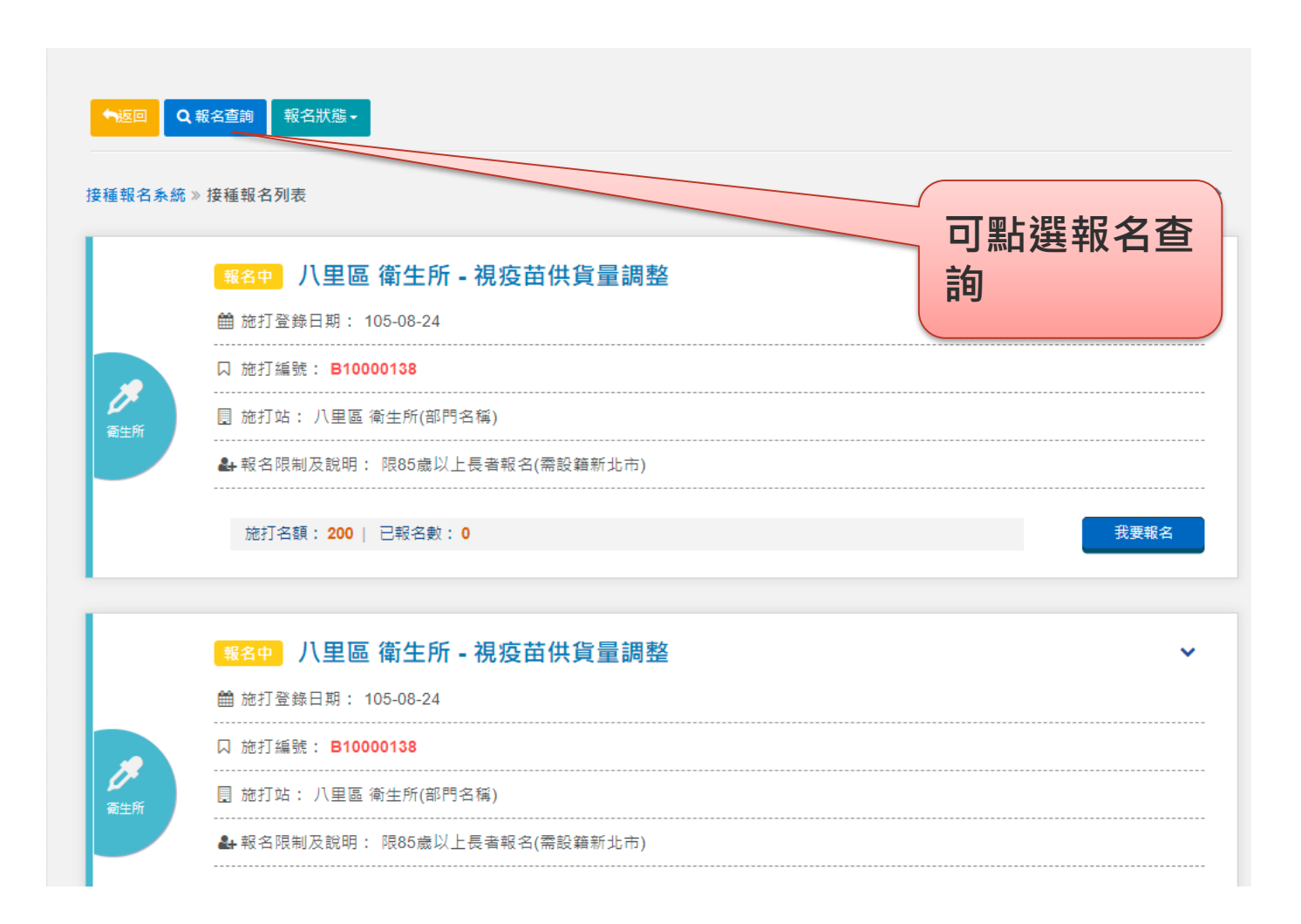

### 民眾報名查詢及取消(二)

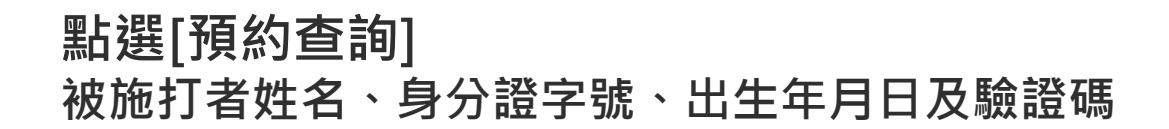

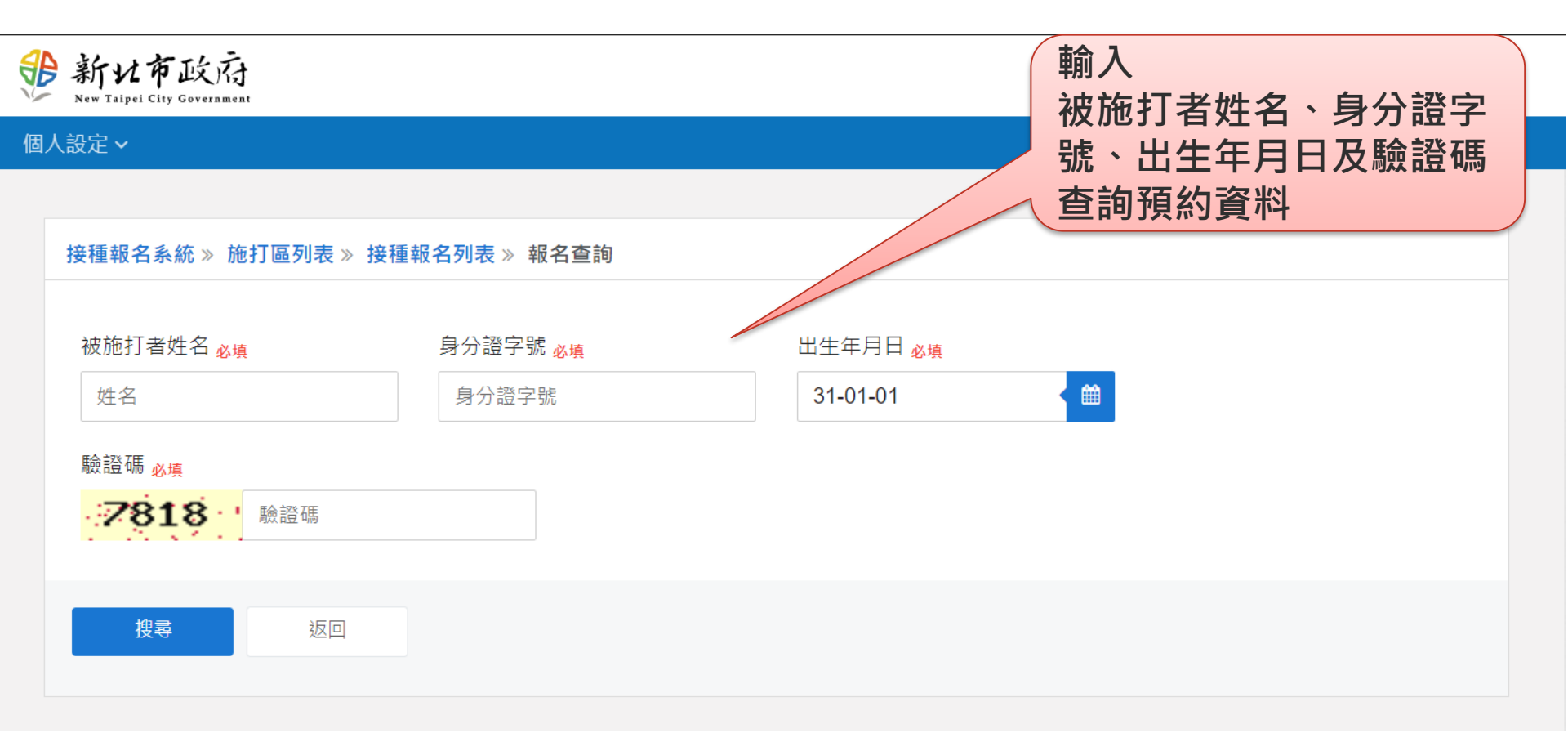

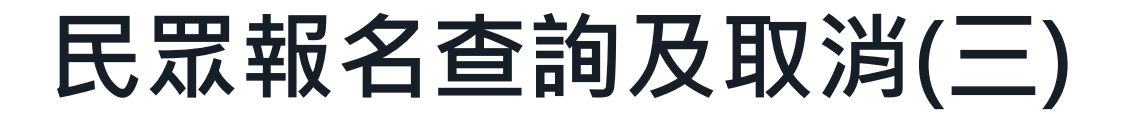

如有完成報名,會顯示施打資訊 如需取消報名,點選取消報名即可

11

| 報名訊息                                          | ×         |
|-----------------------------------------------|-----------|
| □ 施打掛號: 正取 00001 tim.chen 31-01-01            |           |
| 團 施打區名稱: 測試區(請勿報名) 測試施打站                      |           |
| ♀ 施打地址: test                                  |           |
| ④ 施打時間: 110-06-30(三) AM 08:00 ~ PM 05:00      |           |
| ▲ 承辦人員: 測試區(請勿報名) 測試施打站 新北市政府09 🛛 📞 聯絡電話: 02- | 9999-9999 |
| 取消報名                                          |           |
|                                               |           |
| 關閉                                            |           |